## 贵州大学 VPN 系统使用指南

## v2.0

为了保障学校网络和数字校园应用系统的安全,从 2018 年 1 月起我校网络资源将划分校园外部网络和内部网络。校园外部网络开放互联网自由访问,如门户网站、电子邮件和办公系统等;校园内部网络,如财务系统、本科生教务系统、网络教学平台、云桌面和云计算平台等。

## 一、 桌面版

1.1 在 Windowns 系统中打开浏览器 (Edge、FireFox 或 Chrome 等) 在地址 栏中输入 vpn. gzu. edu. cn, 单击页面中□所示"组件检测到客户端未正常安装, 点此链接下载 VPN 客户端", 如图一所示, 点击改链接下载 SSL VPN 客户端软件 "GWSetup. exe"。

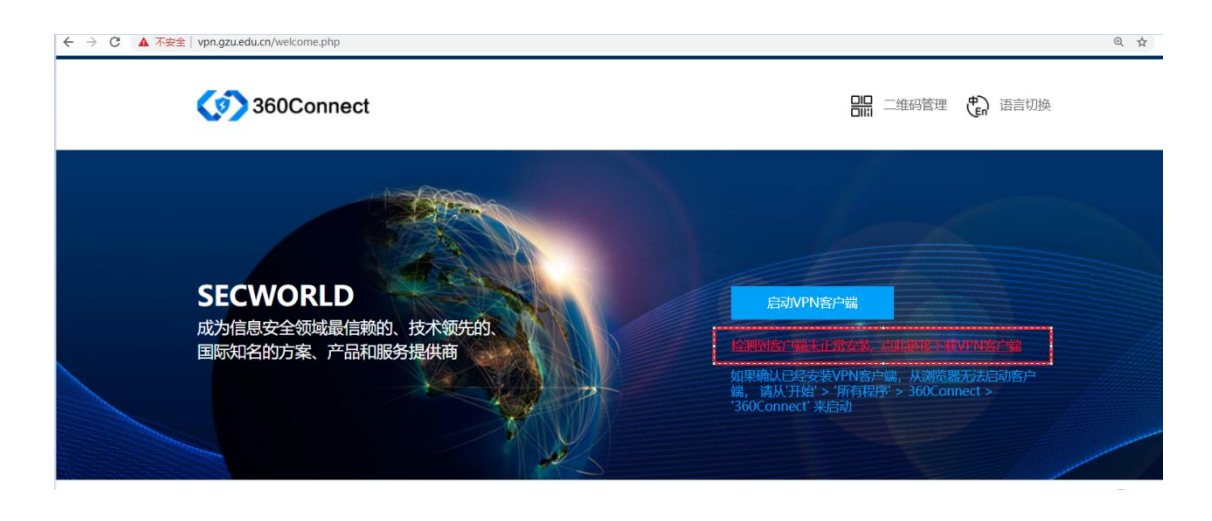

图一 打开 VPN. GZU. EDU. CN 客户端下载页面

1.2 在下载完成页面中选择单击图中□所示,点击"运行",如图二所示, 运行 SSL VPN 客户端安装程序。在安装过程"用户账户控制"时单击图中□所 示"是"允许 SSL VPN 客户端安装,如图三所示,完成安装后根据安装程序提 示创建桌面快捷方式,如图四所示。

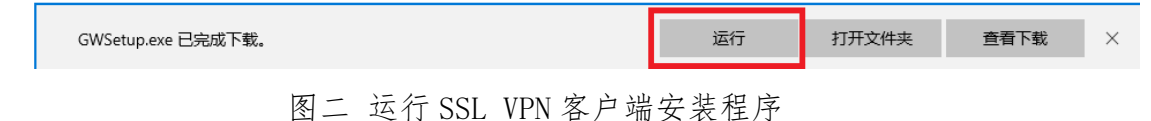

| <sup>用户帐户控制</sup> × 次 次要允许此应用对你的设备进行更改吗?                                        | 360Connect客户端组件维护           |
|---------------------------------------------------------------------------------|-----------------------------|
| Secworld SecSSL                                                                 | ▲ 正在安装360Connect客户端组件,请耐心等待 |
| 已短址的友布者: Legendsec Information Technology (BeiJing)<br>Inc.<br>文件源: 此计算机上的硬盘驱动器 | gwclient.exe                |
| 显示更多详细信息                                                                        |                             |
| 是否                                                                              | 确定 取消                       |
| 图三 安装 9                                                                         | SSI_VPN 客户端程序               |

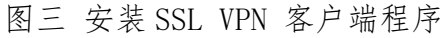

| 360Cor                   | inect客户端组件维护                                                         |        |     |
|--------------------------|----------------------------------------------------------------------|--------|-----|
| (1)                      | <mark>完成</mark><br>360Connect客户端组件安装成功                               | ,请设置参数 | ų o |
| ▼ 添<br>□ 添<br>□ 开<br>□ 安 | 加360Connect客户端桌面快捷方式<br>加文件保险柜桌面快捷方式<br>机自动运行<br>装完成后启动360Connect客户端 | ť      |     |
|                          |                                                                      | 确定     | 取消  |

图四 添加 SSL VPN 客户端桌面快捷方式

1.3 单击桌面中□所示"360 Connect"启动 SSL VPN 客户端,如图五。在 SSL VPN 客户端软件"输入网络地址"处输入贵州大学 VPN 网络域名 "vpn.gzu.edu.cn",单击"连接",如图六。

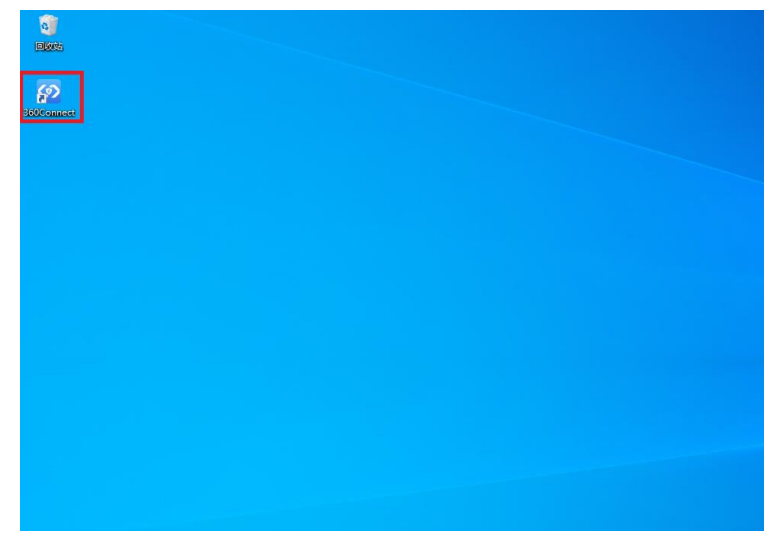

图五 启动 SSL VPN 客户端

| 360Connect    |                       |
|---------------|-----------------------|
|               | 360Connect            |
| Here he he he |                       |
|               |                       |
| 请输入网关地址       | vpn. gzu. edu. cn 🗸 🗸 |
| 443           | 443                   |
| 💙 记住地址 🔽 自动登录 | 🔽 记住地址 🛛 🔽 自动登录       |
|               |                       |
| 连 接           | 连 接                   |

图六 SSL VPN 客户端网络地址

1.4 在 SSL VPN 客户端软件"请输入用户名"处输入行政区上网账号(注: 该账号起始英文字母,如 cs. xlxx),在"请输入密码"处输入该账号对应密码, 单击"登录"连接进入贵州大学 VPN 系统,如图七。

| ≡ - ×              | ≡ - ×                   |
|--------------------|-------------------------|
| 360Connect         | 360Connect              |
| 多因子<br>Vendius 阳谷哭 | 多因子<br>v                |
| 请输入用户名<br>请输入密码    | radius∦R7785<br>cs. t → |
| 登录                 | 登录                      |
| ✓ 修改登录地址           | ♪ 修改登录地址                |

图七 输入用户名及口令

1.5 连接进入贵州大学 VPN 系统后可在客户端中显示 VPN 访问资源列表,如 图八,根据需求在单击资源名称可对应打开该应用。

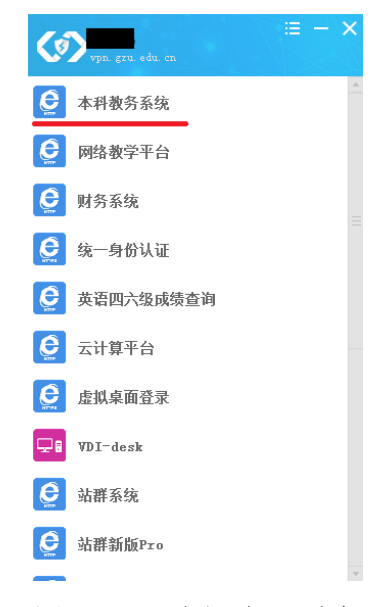

图八 VPN 访问资源列表

1.6 使用完毕后,单击客户端软件右上角处"x",在关闭界面中单击"确 定"退出 SSL VPN 客户端软件,如图九。

| Vpn. gzu. edu. cn  | ≡ – ×    | i⊟ ·<br>Vpn. gzu. edu. cn | - ×      |
|--------------------|----------|---------------------------|----------|
| 本科教务系统             | <u>_</u> | 本科教务系统                    | <u>^</u> |
| <b>●</b> 网络教学平台    |          | 网络教学平台                    |          |
| 👮 财务系统             |          | 💆 财务系统                    | _ =      |
| 😟 统一身份认证           |          | <b>婆告</b><br>*词本白地 0      | ×        |
| <b>受</b> 英语四六级成绩查询 |          |                           |          |
| 🚊 云计算平台            |          | 【<br>确定 取消                |          |
| <b>会</b> 虚拟桌面登录    |          | <b>夏</b> 虚拟桌面登录           |          |
| <b>VDI-desk</b>    |          | VDI-desk                  |          |
| 🚊 站群系统             |          | 🙋 站群系统                    |          |
| 🚊 站群新版Pro          |          | 🙋 站群新版Pro                 |          |
|                    | $\nabla$ |                           | ×        |

图九 推出 VPN 客户端

二、 移动终端 (手机) 版

2.1 如需在手机中使用 SSL VPN, 在手机中打开浏览器, 在浏览器地址栏中 输入"vpn.gzu.edu.cn",在页面中"360 Connect 手机版"部分根据手机操作 系统选择安装文件并保存, 如图十。

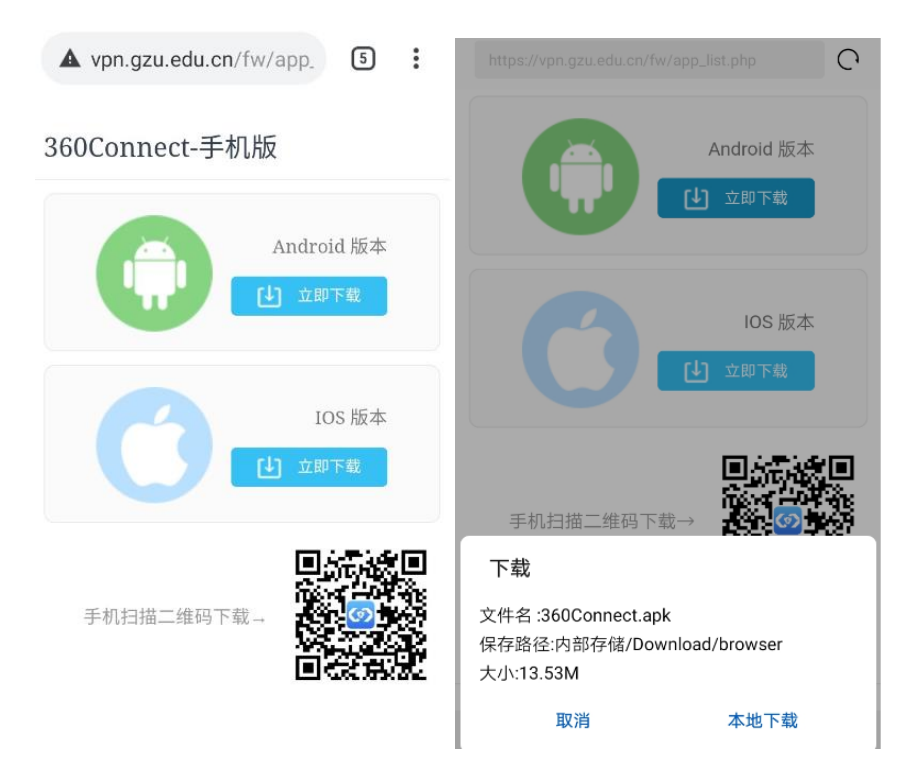

图十 移动版 SSL 客户端文件

2.2 下载完成后,安卓系统将自动安装,请选择"继续安装",并据系统提示选择"自动删除安装"完成安装,如图十一所示。

| <b>360Connect</b><br>安装来源:浏览器            | <b>360Conn</b><br>安装成I | lect<br>त्र |
|------------------------------------------|------------------------|-------------|
| ① 该应用安装来源未告知应用是否符合《华<br>为终端质量检测和安全审查标准》。 | 自动删除安装包                |             |
| 新权限                                      |                        |             |
| 此更新不需要任何新的权限。                            |                        |             |
| 全部权限 7 个                                 |                        |             |
| 读取存储卡中的内容      >                         |                        |             |
| 取消     继续安装                              | 完成                     | 打开          |

图十一 移动版 SSL 客户端安装

2.3 在应用列表中选择"360 Connect"(安卓)或"安信 VPN app"启动 SSL
VPN 客户端。

2.4 第一次使用 IOS 版客户端,由于使用的厂商提供的企业版本,会收到该 APP 为未受信任的企业级开发通知。需要手动添加一次信任。

点击奇安信 VPN app 时,会出现以下通知:

| 未受信任的企业级开发<br>者                                                                                                    |
|----------------------------------------------------------------------------------------------------|
| "iPhone Distribution:<br>MoBiShenQi (Beijing) IT<br>Technology Co., Ltd."在此<br>iPhone 上尚未受信任。在信<br>任该开发者之前,其企业级<br>应用将不可使用。 |
| 取消                                                                                                    |

图十二 SSL VPN 客户端 IOS 证书提示

请到打开、"设置"—"通用"—"描述文件与设备管理 "—"MoBiShenQinqin (Beijing) IT Technology Co.,Ltd"—选择信任就能 正常使用该 APP。流程如图十三:

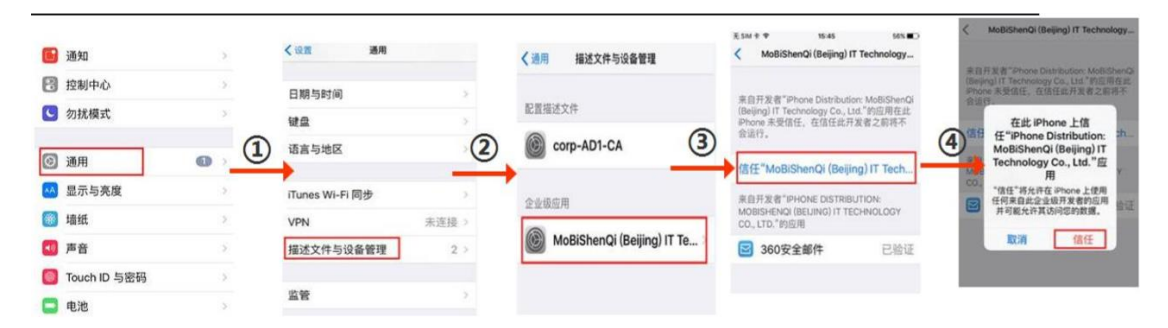

图十三 添加 IOS 证书信任流程

2.5 "360 Connect" SSL VPN 客户端启动后,。在 SSL VPN 客户端软件"输入网络地址"处输入贵州大学 VPN 网络域名"vpn.gzu.edu.cn",单击"连接",如图十四。

| 360Connect                              | 360Connect            |
|-----------------------------------------|-----------------------|
|                                         |                       |
| 请输入网关地址                                 | vpn. gzu. edu. cn 🗸 🗸 |
| 443                                     | 443                   |
| <ul><li>✓ 记住地址</li><li>✓ 自动登录</li></ul> | ✓ 记住地址                |
| 连 接                                     | 连 接                   |
|                                         |                       |

图十四 SSL VPN 客户端网络地址

2.6 在 SSL VPN 客户端软件"请输入用户名"处输入行政区上网账号(注: 该账号起始英文字母,如 cs. xlxx),在"请输入密码"处输入该账号对应密码, 单击"登录"连接进入贵州大学 VPN 系统,如图十五。

| ≡ - ×      |            |
|------------|------------|
| 360Connect | 360Connect |
| A HE STAN  |            |
| 多因子        | 多因子        |
| radius服务器  | radius服务器  |
| 请输入用户名     | cs. t      |
| 请输入密码      | ******     |
|            |            |
| <b>登</b> 求 | 登 录        |
| 」 修改登录地址   | >> 修改登录地址  |

图十五 输入用户名及口令

2.7 连接进入贵州大学 VPN 系统后可在客户端中会根据"贵大内部网络"资源列表,同时针对教师用户增加显示"教师内部网络"的特殊资源列表,如图十六,用户根据需求在单击资源名称可对应打开该应用。

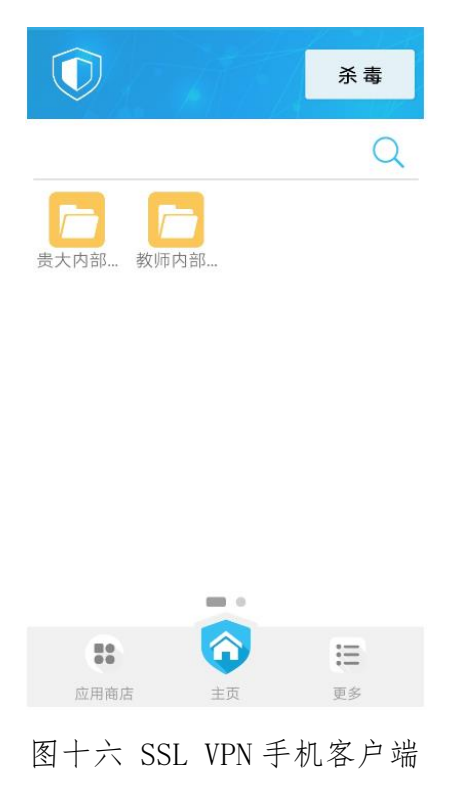